# HRCA1 憑證匯入程序(使用 Win 10 環境)

如果出現如下畫面之憑證問題或無法連進,或該電腦是第一次進入新網址,較有可能原因是電腦無法自動下載 HRCA1 的根憑證與中繼憑證所致。

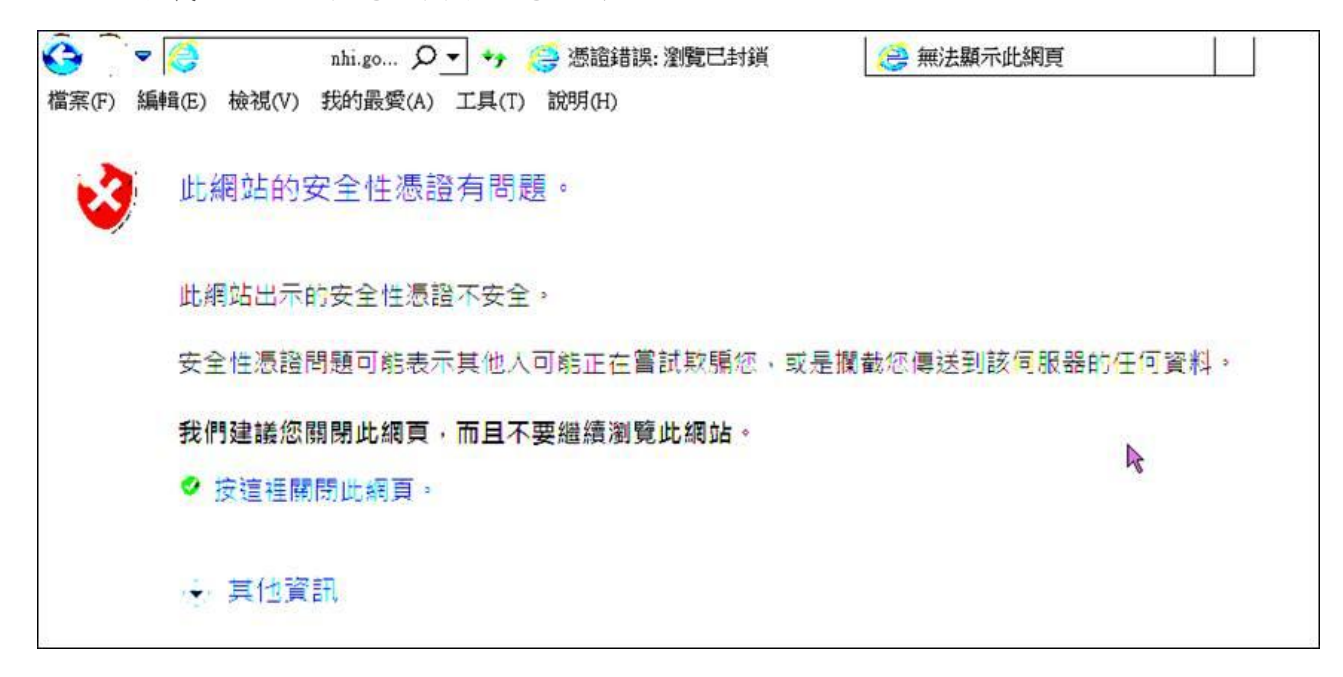

 請使用首頁左側「下載專區」之「電腦設定」中「根憑證與中繼憑證」項次,下載 <u>CMS\_HRCA1.zip</u> a 案且解壓縮後,可取得 RootHRCA1.cer、OVTLSCA1\_b64.cer、eCA1-to-HRCA1.cer 共3個檔案。 2. 請在工作列左下角的 Windows 圖示按右鍵選「執行」,在執行視窗輸入「mmc」指令後按確定。

| 資源回收管 | ī                     |                 |         |         |                    |                |  |
|-------|-----------------------|-----------------|---------|---------|--------------------|----------------|--|
|       |                       |                 |         |         |                    |                |  |
|       | 應用程式與功能(F)            |                 |         |         |                    |                |  |
| tem   | 行動中心(B)               |                 |         |         |                    |                |  |
|       | 電源選項(O)               | 📨 執行            |         |         |                    | ×              |  |
|       | 事件檢視器(V)              |                 | 輸入程式、資料 | ↓夾、文件或網 | <sup>祭網路資源的名</sup> | 稱,Windows 會    |  |
|       | 系統(Y)                 |                 | 自動開啟。   |         |                    |                |  |
|       | 裝置管理員(M)              | 開啟( <u>O</u> ): | mmc     |         |                    | $\times$       |  |
|       | 網路連線(W)               |                 |         | _       |                    |                |  |
|       | 磁碟管理(K)               |                 |         | 確定      | 取消                 | 瀏覽( <u>B</u> ) |  |
|       | 電腦管理(G)               |                 |         |         |                    |                |  |
|       | Windows PowerShell(I) | )               |         |         |                    |                |  |
|       | Windows PowerShell (  | 系統管理員)(         | (A)     |         |                    |                |  |
|       | 工作管理員(T)              |                 |         |         |                    |                |  |
|       | 設定 <b>(N)</b>         |                 |         |         |                    |                |  |
|       | 檔案總管(E)               |                 |         |         |                    |                |  |
|       | 搜尋(S)                 |                 |         |         |                    |                |  |
|       | 執行(R)                 |                 |         |         |                    |                |  |
|       |                       |                 | >       |         |                    |                |  |
|       | <br>桌面(D)             |                 |         |         |                    |                |  |
|       |                       | c ·             | ¥ 💙     | w       |                    |                |  |

3. 執行主控台程式的「檔案」-->「新增/移除嵌入式管理單元」

| 藩 主控台1 - [主控台根目錄]                       | - 🗆 X     |
|-----------------------------------------|-----------|
| 🚰 檔案(F) 動作(A) 檢視(V) 我的最愛(O) 視窗(W) 說明(H) | _ & ×     |
| ♣ 開新檔案(N) Ctrl+N                        |           |
| ☐ 開啟(O) Ctrl+O                          | 動作        |
| 儲存(S) Ctrl+S<br>命視沒有項目可顯示。              | 主控台根目錄    |
| 为仔新檔(A)                                 | 其他動作    ▶ |
| 新增/移除嵌入式管理單元(M) Ctrl+M                  |           |
| 进坝(٢)                                   |           |
| 1 compmgmt.msc                          |           |
| 結束(X)                                   |           |
|                                         |           |
|                                         |           |
|                                         |           |
|                                         |           |
|                                         |           |
|                                         |           |
|                                         |           |
|                                         |           |
|                                         |           |
| 讓您能夠從嵌入式管理單元主控台中新增或移除嵌入式管理單元。           |           |

## 4. 依據以下步驟新增憑證管理介面

| 新增或移除嵌入式管理單元                                                                                                    |                     |                |                         |            | ×             |
|----------------------------------------------------------------------------------------------------|---------------------|----------------|-------------------------|------------|---------------|
| 您可以為這個主控台從您的電<br>入式管理單元,您可以設定啟                                                                                                    | 腦上可以使用的嵌入<br>用哪些延伸。 | 、式管理單元中選擇-     | -些嵌入式管理單元・並且設定所選擇       | 醫的嵌入式管理單元。 | 對於可延伸的嵌       |
| 可用的嵌入式管理單元( <u>S</u> ):                                                                                                    |                     |                | 選取的嵌入式管理單元( <u>E)</u> : |            |               |
| 嵌入式管理單元                                                                                                    | 廠商                  | ^              | ■ 主控台根目錄                | 編輯到        | 重伸(X)         |
| ■<br>■<br>安全性範本                                                                                                    | Microsoft Corp      |                |                         |            |               |
| ■ 事件檢視器                                                                                                    | Microsoft Corp      |                |                         | 8          | 除( <u>R</u> ) |
| 💣 具有進階安全性的 Win                                                                                                    | Microsoft Corp      |                |                         |            |               |
| 🔍 服務                                                                                                    | Microsoft Corp      |                |                         | 上和         | 移( <u>U</u> ) |
| ▲<br>「<br>原則結果組<br>●<br>またの<br>日<br>四<br>またの<br>日<br>四<br>またの<br>日<br>二<br>の<br>見<br>結<br>果組<br>●<br>こ<br>の<br>またの<br>日<br>に<br>日<br>の<br>日<br>に<br>の<br>日<br>の<br>日<br>の<br>日<br>の<br>日<br>の<br>の<br>の<br>の<br>の<br>の<br>の<br>の<br>の<br>の<br>の<br>の<br>の | Microsoft Corp      |                |                         |            |               |
| ◎ 效能監視器                                                                                                    | Microsoft Corp      | 新增(A) >        |                         |            | 隊( <u>D</u> ) |
| ↓ 「「」「「」」「「」」「」」「」」「」」「」」「」」「」」「」」「」」「」」「                                                                                                    | Microsoft Corp      |                |                         |            |               |
| III 研組尿則初什編輯路<br>IIII 裝置管理員                                                                                                    | Microsoft Corp      |                |                         |            |               |
| □ 衣鱼管理員<br>□ 容料灰                                                                                                    | Microsoft Corp      |                |                         |            |               |
| ▲ 電腦管理                                                                                                    | Microsoft Corp      |                |                         |            |               |
| <b>一</b> 磁碟管理                                                                                                    | ,<br>Microsoft 與 VE |                |                         |            |               |
| 网北連结                                                                                                    | Microsoft Corp      |                |                         |            |               |
| 🗊 憑證                                                                                                    | Microsoft Corp      | ~              |                         | 進降         | š( <u>V</u> ) |
| +++ >++.                                                                                                    |                     |                |                         |            |               |
| 捆处:<br>()東該出 1 卡签四盟二                                                                                                    |                     |                |                         |            |               |
| 忽破耿八以官庄单儿曦心测見                                                                                                    | 电烟以加防门芯起1           | f 瓜 画 内 吞 。    |                         |            |               |
|                                                                                                    |                     |                |                         |            |               |
|                                                                                                    |                     |                |                         |            |               |
|                                                                                                    |                     |                |                         | 確定         | 取消            |
|                                                                                                    |                     |                |                         |            |               |
|                                                                                                    |                     |                |                         | T          |               |
| 憑證嵌入式管理單元                                                                                                    |                     |                |                         | ×          |               |
|                                                                                                    |                     |                |                         |            |               |
|                                                                                                    |                     | 1 - Same done. |                         | į          |               |
| 這個嵌入式管理單元將目                                                                                                    | 目動管理下列帳戶的           | 的憑證:           |                         |            |               |
| ○我的使用考帳戶(M)                                                                                                    |                     |                |                         |            |               |
|                                                                                                    |                     |                |                         | -          |               |
| ○服務帳戶 <u>(S</u> )                                                                                                    |                     |                |                         |            |               |
| ●電腦帳戶(C)                                                                                                    |                     |                |                         |            |               |
|                                                                                                    |                     |                |                         |            |               |
|                                                                                                    |                     |                |                         |            |               |
|                                                                                                    |                     |                |                         |            |               |
|                                                                                                    |                     |                |                         |            |               |
|                                                                                                    |                     |                |                         |            |               |
|                                                                                                    |                     |                |                         |            |               |
|                                                                                                    |                     |                |                         |            |               |
|                                                                                                    |                     |                |                         |            |               |
|                                                                                                    |                     |                |                         |            |               |
|                                                                                                    |                     |                |                         |            |               |
|                                                                                                    |                     |                |                         |            |               |
|                                                                                                    |                     |                |                         |            |               |
|                                                                                                    |                     |                |                         |            |               |
|                                                                                                    |                     |                |                         |            |               |
|                                                                                                    |                     |                |                         |            |               |

4

< 上一步(<u>B</u>)

下一步(<u>N</u>) >

取消

| 選取電腦                                                                                                    | ×                                           |
|----------------------------------------------------------------------------------------------------|---------------------------------------------|
| 請選取您要此嵌入式管理單元管理的電腦。<br>這個嵌入式管理單元將一直管理:<br>◎ 本機電腦 (執行這個主控台的電腦)(L):                                                                                                    |                                             |
| ○另一台電腦( <u>A</u> ): 瀏覽( <u>R</u> )                                                                                                    |                                             |
| □當電腦從命令列啟動時,可以對這台電腦進行變更。這只有在您儲存主控台之後才適用(W)                                                                                                    |                                             |
| < 上一步(B) 完成 取》<br>新增或移除嵌入式管理單元                                                                                                    | 尚<br>X<br>X                                 |
| 您可以為這個主控台從您的電腦上可以使用的嵌入式管理單元中選擇一些嵌入式管理單元,並且設定所選擇的嵌入式<br>入式管理單元,您可以設定啟用哪些延伸。                                                                                                    | 管理單元。對於可延伸的嵌                                |
| 嵌入式管理單元       廠商          臺 安全性範本       Microsoft Corp         圖 事件檢視器       Microsoft Corp         圖 异角進階安全性的 Win       Microsoft Corp         圖 原則結果組       Microsoft Corp         圖 原則結果組       Microsoft Corp         圖 於微音理員       Microsoft Corp         圖 群組原則物件編輯器       Microsoft Corp         圖 群組原則物件編輯器       Microsoft Corp         圖 發料夾       Microsoft Corp         圖 資料夾       Microsoft Corp         圖 資料夾       Microsoft Corp         圖 資料夾       Microsoft Corp         圖 微磁器管理       Microsoft Corp         圖 鋼址連結       Microsoft Corp         ■ 翻址連結       Microsoft Corp         ■ 翻址連結       Microsoft Corp         ■ 翻址連結       Microsoft Corp         ■ 翻址連結       Microsoft Corp         ■ 翻址連結       Microsoft Corp         ■ 翻址連結       Microsoft Corp         ■ 翻出連結       Microsoft Corp         ■ 翻出連結       Microsoft Corp         ■ 翻出連結       Microsoft Corp         ■ 翻出       Microsoft Corp         ■ 翻出       Microsoft Corp         ■ 翻出       Microsoft Corp | 編輯延伸(X)<br>移除(R)<br>上移(U)<br>下移(D)<br>進階(V) |
|                                                                                                    | 確定取消                                        |

5. 請依下列步驟匯入根憑證「RootHRCA1.cer」

| 搹 主控台          | <br>台1 - [主控台根                               | 目錄]                                             |      |          |   |       | _  |      | ×   |
|----------------|----------------------------------------------|-------------------------------------------------|------|----------|---|-------|----|------|-----|
| 搹 檔案(          | F) 動作(A)                                     | 檢視(V) 我的最愛(O)                                   | 視窗(\ | V) 說明(H) |   |       |    | - 6  | 5 × |
| <              | <b>a</b> 2                                   |                                                 |      |          |   |       |    |      |     |
| 📔 主控台          | 合根目錄                                         |                                                 | 名稱   |          |   | 動作    |    | <br> |     |
| 🗸 📮 憑          | 證 (本機電腦)                                     |                                                 | 🗊 憑證 | (本機電腦)   |   | 主控台根目 | 目錄 |      |     |
| > 📔            | 」 個人<br>                                     | <sup>                                    </sup> |      |          |   | 其他重   | 動作 |      | •   |
|                | □ ● 「「「「「「「「「」」」(1)1111111111111111111111111 | 1.11.11.11.11.11.11.11.11.11.11.11.11.1         |      |          | 1 |       |    |      |     |
| > 🖺            | 企業信(                                         | 所有工作(K)                                         | 3    | 匯入(I)    |   |       |    |      |     |
| > 📫            | 中繼憑記                                         | 從這裡開啟新視窗(W)                                     |      |          |   |       |    |      |     |
|                | 受信任的                                         |                                                 |      |          |   |       |    |      |     |
|                | 沒有  6 <br>  第三方                              | 里新整埋(►)                                         |      |          |   |       |    |      |     |
| > <sup>-</sup> | 受信任的                                         | 說明(H)                                           |      |          |   |       |    |      |     |
| > 📔            | 用戶端驗證簽                                       | 發者                                              |      | 2        |   |       |    |      |     |
|                | 預覽版根目錄                                       |                                                 |      |          |   |       |    |      |     |
|                |                                              | Ation Authorities                               |      |          |   |       |    |      |     |
| 5              | PC-Doctor, Ir                                | nc.                                             |      |          |   |       |    |      |     |
| > 🖺            | 憑證註冊要求                                       | t.                                              |      |          |   |       |    |      |     |
| > 📫            | 】 智慧卡信任根                                     | 目錄                                              |      |          |   |       |    |      |     |
|                | ┃ 信仕的装置<br>  Windows Live                    | a ID Token Issuer                               |      |          |   |       |    |      |     |
|                |                                              |                                                 |      |          |   |       |    |      |     |
|                |                                              |                                                 |      |          |   |       |    |      |     |
| 將憑證新均          | 曾到存放區                                        | ]                                               |      |          |   |       |    |      |     |

 $\times$ ← ಶ 憑證匯入精靈 歡迎使用憑證匯入精靈 這個精靈可協助您將憑證、憑證信任清單及憑證撤銷清單從磁碟複製到憑證存放區。 憑證由憑證授權單位簽發,能識別您的身分,並包含用來保護資料或建立安全網路連線的資 訊。憑證存放區是用來存放憑證的系統區域。 存放位置 ○目前使用者(<u>C</u>) ● 本機電腦(L) 請按[下一步]繼續。 下一步(<u>N</u>) 取消

## 要匯入的檔案

指定您想要匯入的檔案。

#### 檔案名稱(F):

D:\temp\CMS\_HRCA1\RootHRCA1.cer

瀏覽(R)...

注意: 您可以將數個憑證用以下的格式存放在同一個檔案中:

個人資訊交換- PKCS #12 (.PFX,.P12)

密碼編譯訊息語法標準- PKCS #7 憑證 (.P7B)

Microsoft 序列憑證存放區 (.SST)

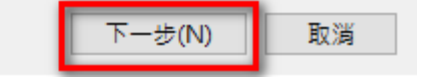

| ÷ | ☞ 憑證匯入精靈                                                                              | $\times$ |
|---|---------------------------------------------------------------------------------------|----------|
|   | <b>憑證存放區</b><br>憑證存放區是用來存放憑證的系統區域。                                                    |          |
|   | Windows 可自動選取憑證存放區 · 您也可以為憑證指定存放位置。                                                   |          |
|   | <ul> <li>○ 自動根據憑證類型來選取憑證存放區(U)</li> <li>● 將所有憑證放入以下的存放區(P)</li> <li>憑證存放區:</li> </ul> |          |
|   | 受信任的根憑證授權單位 瀏覽(R)                                                                     |          |
|   |                                                                                       |          |
|   |                                                                                       |          |
|   |                                                                                       |          |
|   | 下一步(N) 取消                                                                             |          |

## 完成憑證匯入精靈

按一下 [完成],即可匯入憑證。

您已指定下列設定:

| 使用者選取的憑證存放區 | 受信任的根憑證授權單位                     |
|-------------|---------------------------------|
| 內容          | 憑證                              |
| 檔案名稱        | D:\temp\CMS_HRCA1\RootHRCA1.cer |
|             |                                 |
|             |                                 |
|             |                                 |
|             |                                 |
|             |                                 |
|             |                                 |

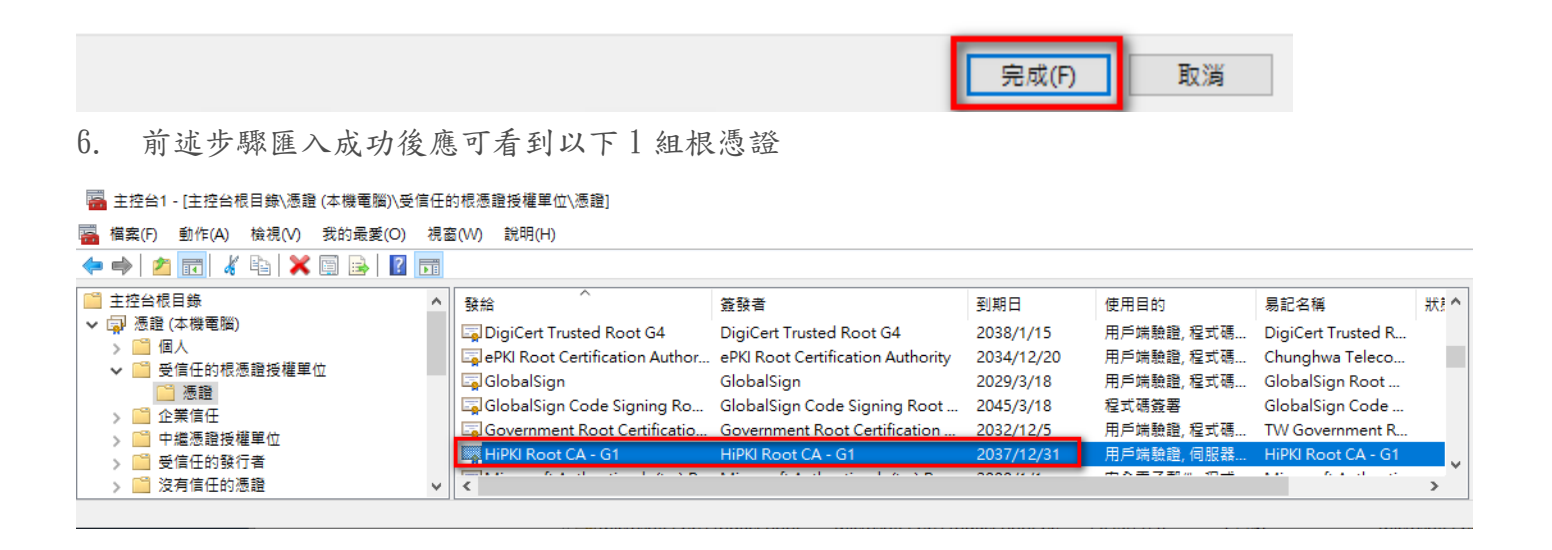

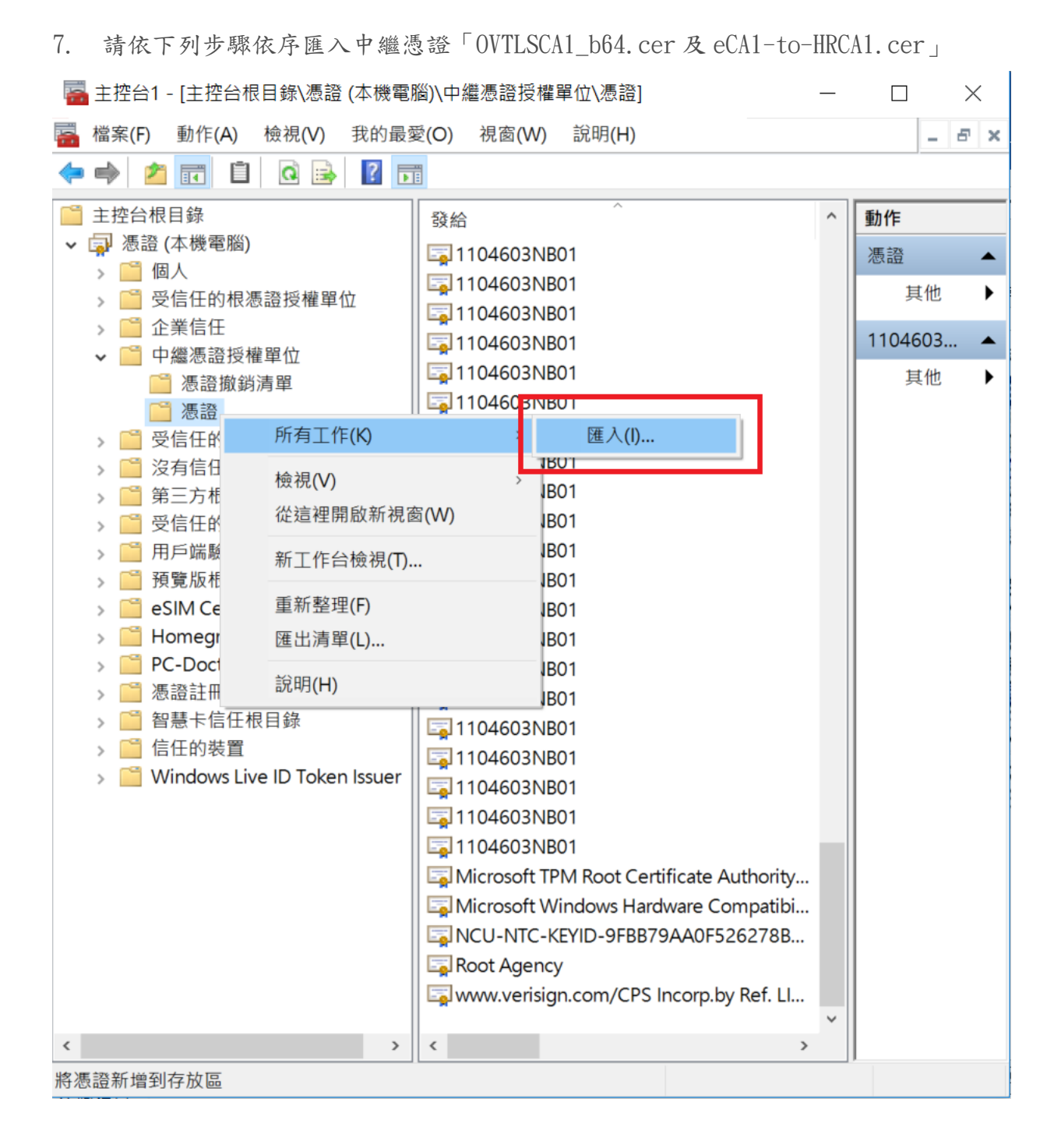

| ÷ | ş | 憑證匯入精靈                                                           | × |
|---|---|------------------------------------------------------------------|---|
|   |   | 歡迎使用憑證匯入精靈                                                       |   |
|   |   | 這個精靈可協助您將慿證、慿證信任清單及慿證撤銷清單從磁碟複製到慿證存放區。                            |   |
|   |   | 慿證由慿證授權單位簽發,能識別您的身分,並包含用來保護資料或建立安全網路連線的資<br>訊。憑證存放區是用來存放憑證的系統區域。 |   |
|   |   | 存放位置<br>○目前使用者(C)<br>◉本機電腦(L)                                    |   |
|   |   | 請按 [下一步] 繼續。                                                     |   |
|   |   |                                                                  |   |
|   |   | 下一步(N) 取消                                                        |   |

### 要匯入的檔案

指定您想要匯入的檔案。

### 檔案名稱(F):

D:\temp\CMS\_HRCA1\OVTLSCA1\_b64.cer

瀏覽(R)...

注意:您可以將數個憑證用以下的格式存放在同一個檔案中:

個人資訊交換- PKCS #12 (.PFX,.P12)

密碼編譯訊息語法標準- PKCS #7 憑證 (.P7B)

Microsoft 序列憑證存放區 (.SST)

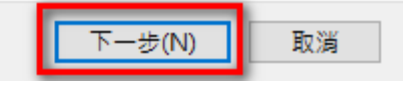

| ÷ | ☞ 憑證匯入精靈                           | × |
|---|------------------------------------|---|
|   |                                    |   |
|   | <b>憑證存放區</b><br>憑證存放區是用來存放憑證的系統區域。 | - |
|   | Windows 可自動選取憑證存放區·您也可以為憑證指定存放位置。  |   |
|   | ○ 自動根據憑證類型來選取憑證存放區( <u>U</u> )     |   |
|   | ●將所有憑證放入以下的存放區(P)                  |   |
|   | 憑證存放區:                             |   |
|   | 中繼憑證授權單位 瀏覽(R)                     |   |
|   |                                    |   |
|   |                                    |   |
|   |                                    |   |
|   |                                    |   |
|   |                                    |   |
|   |                                    |   |
|   |                                    |   |
|   |                                    |   |
|   | 下一步(N) 取消                          |   |

## 完成憑證匯入精靈

← ಶ 憑證匯入精靈

按一下 [完成],即可匯入憑證。

您已指定下列設定:

| 使用者選取的憑證存放區 | 中繼憑證授權單位                           |
|-------------|------------------------------------|
| 內容          | 憑證                                 |
| 檔案名稱        | D:\temp\CMS_HRCA1\OVTLSCA1_b64.cer |
|             |                                    |
|             |                                    |
|             |                                    |
|             |                                    |
|             |                                    |
|             |                                    |

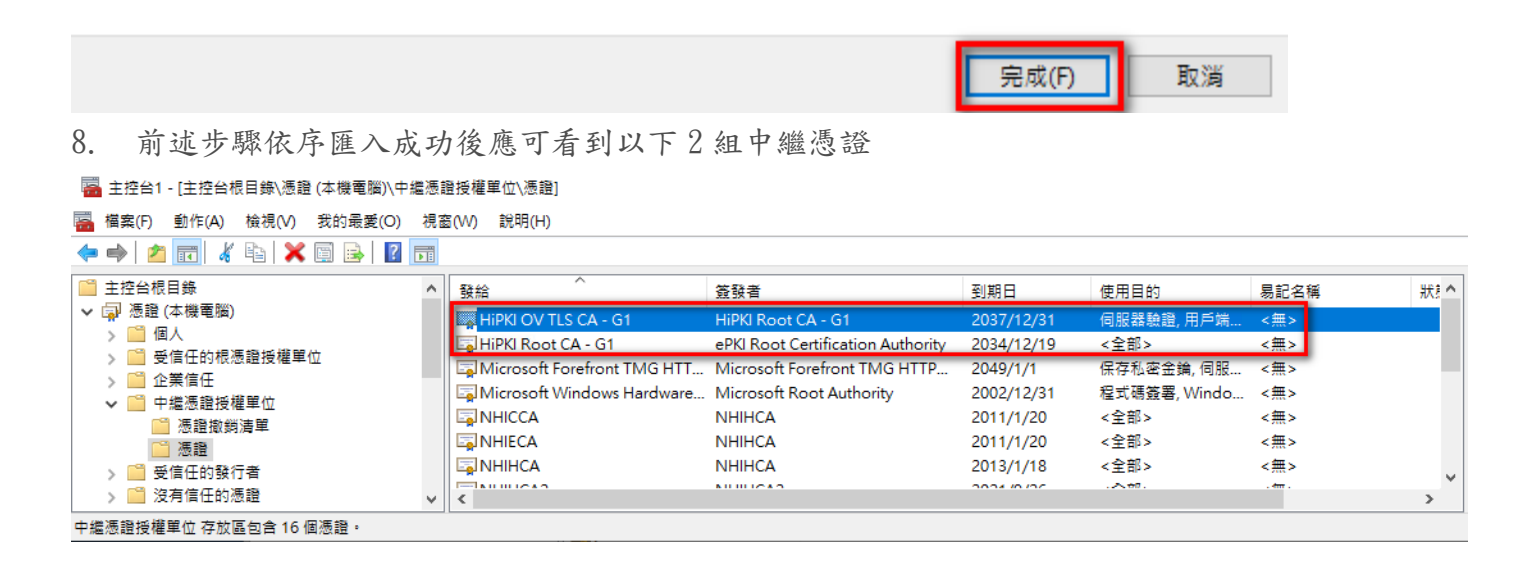

9. 前述步驟皆完成後,應可以成功連到如下網站。

| 🧟 衛生福利部中央健康保險署 - Internet Explore                                                        | r                         |                       |        |                            | _ <u>-</u>        |
|------------------------------------------------------------------------------------------|---------------------------|-----------------------|--------|----------------------------|-------------------|
| G → Mttps://medvpn.nhi.gov.tw/iwse0000/IWSF                                              | E0020S01.aspx             |                       | 💌 🔒 🔮  | ,搜尋                        | <u></u>           |
| 🤗 衛生福利部中央健康保險署 🗙                                                                         |                           |                       |        |                            |                   |
|                                                                                          | 您正使用 🏉 InternetExplorer 瀏 | <b>]</b> 覽器 (版本:11.0) |        | 4                          | 網站地圖 👂 網站使用說明 🔨   |
| 衛 生 福 利 部<br>中央健康保險署                                                                     | 健保資訊網                     | 服務系統(                 | VPN)   | 1 th                       | 5                 |
| 醫事人員專區                                                                                   |                           |                       |        | 所在位置 / 😭 首員                | 頁/醫事機構登入/醫事人員卡    |
| 醫事機構登入                                                                                   | ♥醫事機構登入                   | (請選擇使用卡片)             |        |                            |                   |
| 下載專區                                                                                     | 醫事人員卡                     | 健保卡                   | 自然人憑證卡 | 醫事機構卡                      | 政府單位憑證卡           |
| 聯絡窗口                                                                                     |                           |                       |        |                            |                   |
| 友善連結                                                                                     | 憑證 PIN                    | 碼來源                   |        |                            |                   |
| 服務電話:(07)231-8122<br>服務時間:週一至週五8:00~<br>19:45、週六9:00~17:00<br>電子信箱:ic_service@nhi.gov.tw | 1. 申辦醫事人員卡哥<br>           | 厚宜? ∨<br>튨證管理中心相關網)   | 站?~    | ● 健保讀卡(<br>● 電腦鍵盤<br>請選擇讀- | 機 (己驗證成功者免輸入)<br> |